# Dandenong Library Recording Booth Induction

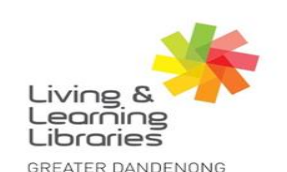

ragine, explore, discover

Booking and Check In / Check Out procedure

Powering on the Mac

Familiarity of equipment and facilities

Setting up your recording session

Saving your work

Conclusion

Take the test

Living & Learning Libraries

GREATER DANDENONG

#### **Booking Procedure**

- All patrons must have and bring a *valid library card* (with web access for patrons under 18). Without your card we will not be able to provide access to the sound booth, even if you have made a booking
- All patrons must complete this induction prior to booking or using the recording booth for the first time
- The recording booth can be booked by phone or in person at Dandenong or Springvale libraries

**Previous Slide** 

**Back to Menu** 

#### What to bring?

When you're booked in to the recording booth, ensure that you always bring your...

**Back to Menu** 

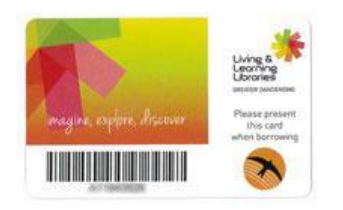

**Previous Slide** 

Library Card

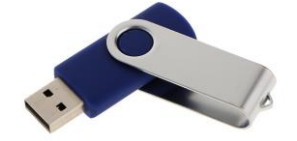

USB

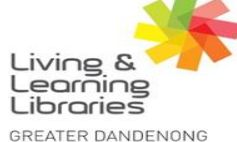

#### **Check-in Procedure**

When you arrive at Dandenong Library, inform a staff member of your booking. The staff member will then,

- check that your library card is up to date
- book the booth for you
- unlock the recording booth and
- check with you that all the equipment is set up

**Please note:** the Library staff will retain your library card for the duration of your booking.

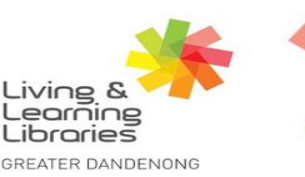

**Previous Slide** 

#### **Back to Menu**

#### **Check-out Procedure**

Before finishing in the recording booth, you are required to;

- Eject and take your USB(s), as well as any other belongings with you
- Power off the iMac
- Put the headphones back onto their stand and the microphones into the upright position
- Leave the Recording Booth in the same state in which you found it
- Inform a staff member that you have finished. They will check all equipment and return your library card.

Remember to **report any faults** to the Library staff.

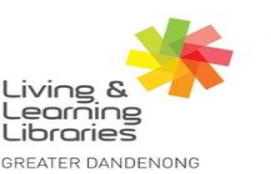

**Previous Slide** 

#### Back to Menu

#### **Powering on the Mac**

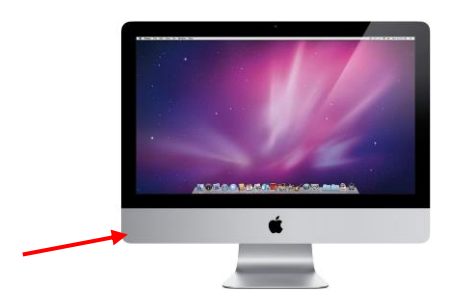

The on/off switch is located on the left hand side of the iMac. The screen will illuminate when it is powered on (this may take a few minutes)

The Audio Interface is powered by USB and will turn on when the iMac is on.

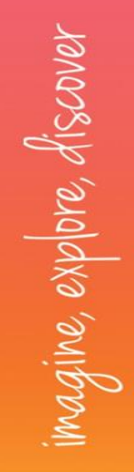

**Previous Slide** 

#### **Back to Menu**

#### **Powering off the studio**

| About This Mac<br>System Preferences<br>App Store<br>Recent Items  Force Quit Finder  COMO<br>Sleep<br>Restart<br>Shut Down<br>Lock Screen  CMC<br>Q Out soundbooth<br>CMC<br>CMC<br>CMC<br>CMC<br>CMC<br>CMC<br>CMC | About This Mac         System Preferences         App Store         Recent Items         Force Quit Finder         CORR         Sleep         Restart         Shut Down         Lock Screen       3#0         Corr Otto Screen         Otto Quit soundbooth         Otto Quit Soundbooth | Finder File Edit                                  | View G       | Go Window Help                 |
|----------------------------------------------------------------------------------------------------|----------------------------------------------------------------------------------------------------|---------------------------------------------------|--------------|--------------------------------|
| Recent Items<br>Force Quit Finder 工企総の<br>Sleep<br>Restart<br>Shut Down<br>Lock Screen ^架Q<br>Log Out soundbooth 企業Q                                                                                                 | Recent Items       ►       Force Quit Finder       ℃ 0 # 0         Sleep       018       Adobe Pr 0 CC 2018       GarageBand         Restart       Shut Down        Lock Screen       ^#0         Lock Screen       ^#0       0 #0                                                       | About This Mac<br>System Preferences<br>App Store |              |                                |
| Force Quit Finder                                                                                                    | Force Quit Finder ℃0%S<br>Sleep<br>Restart<br>Shut Down<br>Lock Screen ^%Q<br>Log Out soundbooth 0%Q                                                                                                    | Recent Items                                      | ►            |                                |
| Sleep<br>Restart O18 Adobe Pro CC 2018 GarageBand<br>Shut Down<br>Lock Screen ^#Q<br>Log Out soundbooth 0 #Q                                                                                                    | Sleep<br>Restart<br>Shut Down<br>Lock Screen ^%Q<br>Log Out soundbooth 0 #Q                                                                                                    | Force Quit Finder                                 | ে৫%৩         |                                |
| Shut Down<br>Lock Screen ^雅Q<br>Log Out soundbooth 分業Q                                                                                                    | Shut Down<br>Lock Screen へまQ<br>Log Out soundbooth                                                                                                    | Sleep<br>Restart                                  | 01           | 8 Adobe Pro CC 2018 GarageBand |
| Lock Screen ^能Q<br>Log Out soundbooth                                                                                                    | Lock Screen ^%Q<br>Log Out soundbooth 산%Q                                                                                                    | Shut Down                                         |              |                                |
|                                                                                                    |                                                                                                    | Lock Screen<br>Log Out soundbooth                 | ^ <b>ж</b> Q |                                |
|                                                                                                    |                                                                                                    |                                                   |              |                                |
|                                                                                                    |                                                                                                    |                                                   |              |                                |

To turn off the iMac, click on the Apple symbol in the top left hand corner and choose Shut Down...

**Previous Slide** 

**Back to Menu** 

#### Familiarity of equipment and facilities

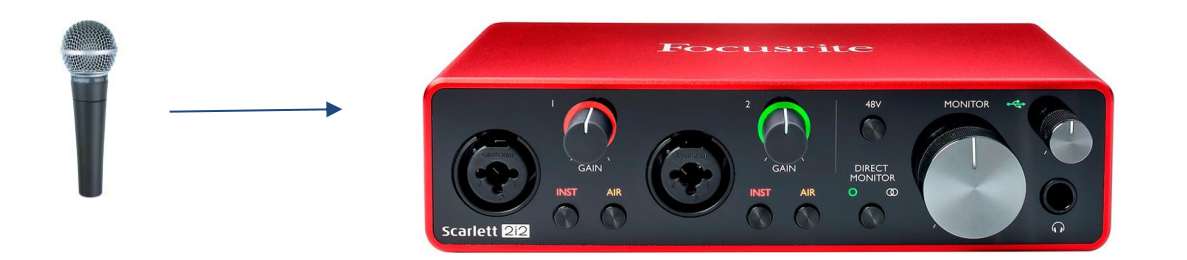

When you sing or produce a sound into the microphone, that sound will travel into the audio interface

**Previous Slide** 

**Back to Menu** 

#### Familiarity of equipment and facilities

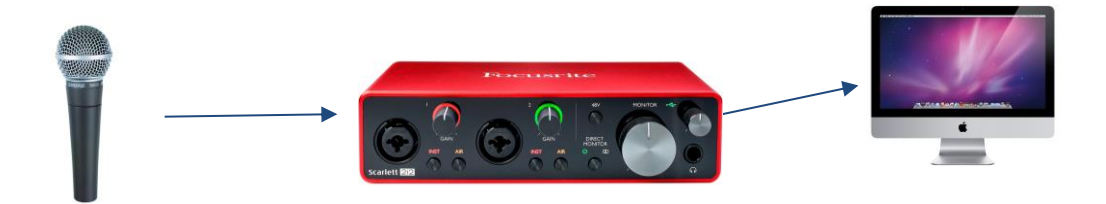

**Previous Slide** 

The sound then travels from the audio interface into the iMac, and is processed and recorded by your *DAW* (Digital Audio Workstation - eg. Garageband, Adobe Audition)

Back to Menu

GREATER DANDENONG

magine, explore, discover

#### Familiarity of equipment and facilities

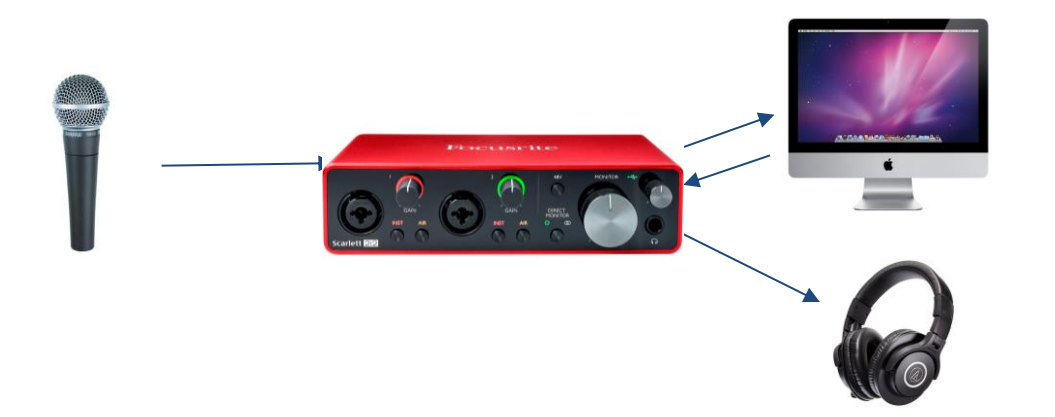

### The iMac sends the sound back into the audio interface, and out to the headphones

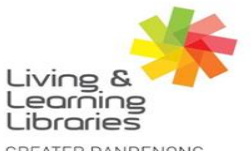

imagine, explore, discover

**Previous Slide** 

**Back to Menu** 

GREATER DANDENONG

#### Equipment

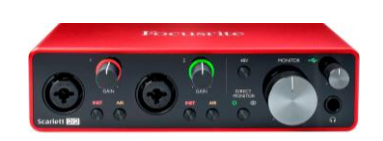

## Click on each device to find out what it does

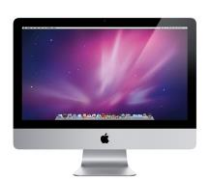

**Previous Slide** 

#### **Back to Menu**

Living & Learning Libraries GREATER DANDENONG imagine, explore, discover

#### Microphone

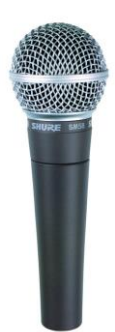

The Sound Booth is set up with 2 Shure SM58 Microphones. These microphones will allow you to record vocals and acoustic instruments.

**Previous Slide** 

**Back to Menu** 

#### **Audio Interface**

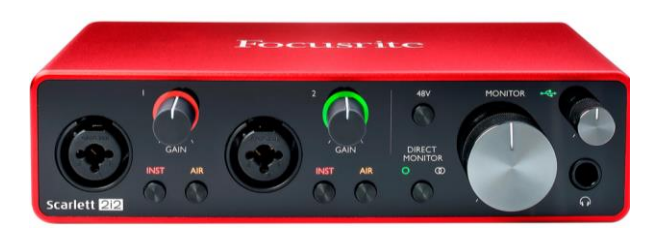

The sound booth is set up with an Focusrite Scarlett 2i2 audio interface. This is the device that will receive the signal from your microphone or instrument, and send it out to the iMac for processing.

It will also receive sound back from your iMac, and send it to your headphones.

#### **Previous Slide**

#### **Back to Menu**

Living &

#### **Audio Interface**

The **Input 1** dial controls the input level of the first microphone

The **Input 2** dial controls the input level of the second microphone

The **Headphone** dial controls the volume of the headphones

The **Monitor** dial controls the volume sent to the speakers (will not be in use)

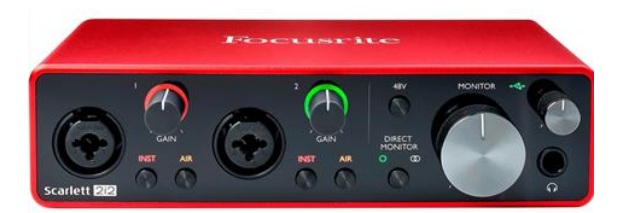

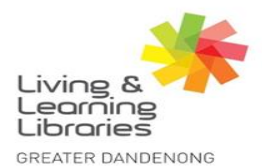

magine, explore, discover

**Back to Menu** 

**Previous Slide** 

#### **Audio Interface**

**Back to Menu** 

Both **INST** switches will allow you to choose either microphone or guitar/instrument

The **48V (Phantom Power)** switch should be set to **off** 

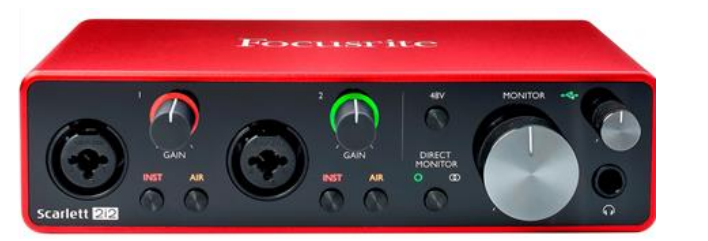

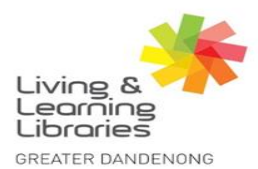

**Previous Slide** 

imagine, explore, discover

#### iMac

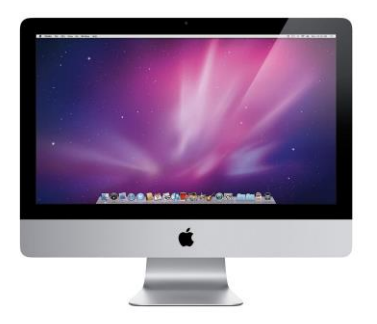

From the audio interface, your signal will travel in and out of the iMac. You will have the ability to record, edit and add effects using DAWs (Digital Audio Workstations) installed such as Garageband and Adobe Audition.

For a comprehensive induction into these DAWs, we recommend that you complete these LinkedIn *Learning* courses.

These courses are **not compulsory** for this induction. Conditions may apply when using *LinkedIn Learning* 

> Garageband Essential Training Audition CC 2019 Essential Training

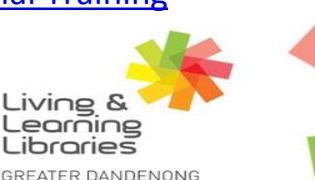

Livine

**Previous Slide** 

**Back to Menu** 

#### **Headphones**

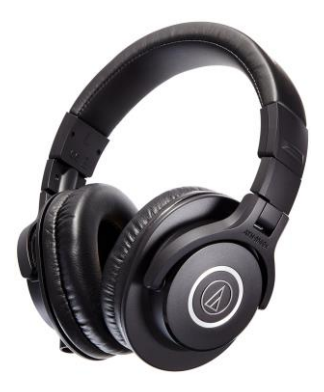

There are a pair of Audio Technica headphones on each side of the booth.

#### **Previous Slide**

**Back to Menu** 

#### **Headphones**

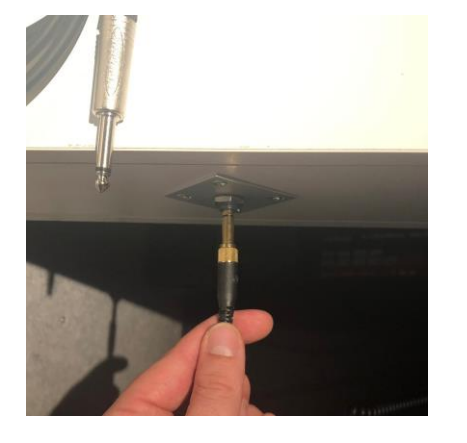

You can plug the headphones into the table on each side, underneath the microphone stands.

**Previous Slide** 

**Back to Menu** 

#### Headphones

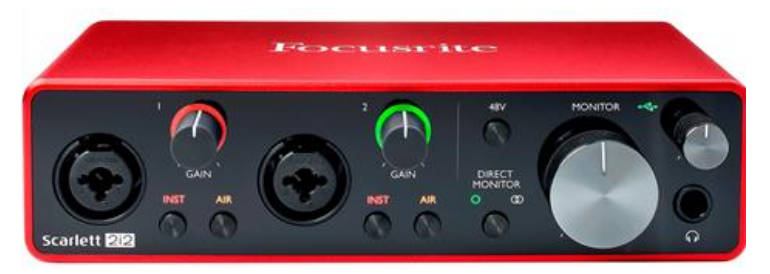

The other end of the headphones should be plugged into the headphone jack, located on the front of the audio interface.

**Previous Slide** 

**Back to Menu** 

#### Setting up your recording session

Choose **either** 5 minute course on how to set up projects in Garageband or Adobe Audition.

*If you are prompted to login, use your Library Card number and PIN.* 

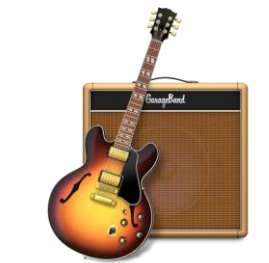

LinkedIn Learning Garageband tutorial -"Create a new project"

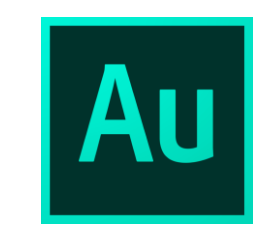

LinkedIn Learning Audition tutorial -"Touring the Audition Interface"

Conditions may apply when using LinkedIn Learning

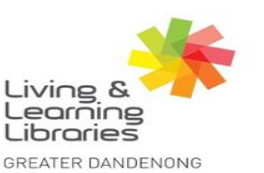

**Previous Slide** 

Back to Menu

#### Saving your work

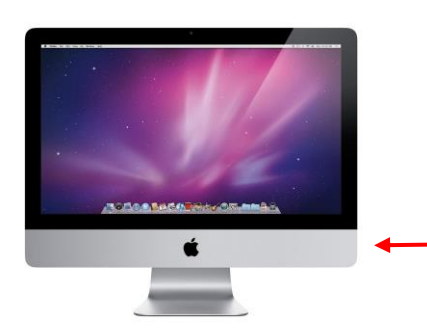

The iMac has multiple USB ports on the back. Use these ports and your own USB to save your work.

**Previous Slide** 

**Back to Menu** 

#### Saving your work

| 🗯 GarageBand               | File Edit Track                                                                        | Record Mix                   | Share View       | Window Help                   |
|----------------------------|----------------------------------------------------------------------------------------|------------------------------|------------------|-------------------------------|
|                            | New<br>Open<br>Open Recent<br>iCloud                                                   | 3                            | 8N<br>80<br>•    |                               |
|                            | Close<br>Save<br>Save As                                                               | ៖<br>៖<br>ជិ៖                | 8W +<br>8S<br>8S |                               |
|                            |                                                                                        |                              | ep 🗍             | Classic Electric Piano<br>🗶 ດ |
|                            | Movie<br>Add Region to Loop                                                            |                              | ×<br>10          |                               |
| Influenced<br>most genres, | by modern rock, but comfo<br>Kyle plays straightforward r<br>a natural, versatile kit. | rtable with<br>rock beats on | Not              | SoCal (Kyle)                  |
|                            | Drummer                                                                                |                              |                  |                               |
| Rock<br>Alternative        | Kyle                                                                                   | - Pop Rock                   |                  |                               |

In your DAW, click on File in the top left corner, and then Save As...

**Previous Slide** 

**Back to Menu** 

#### Saving your work

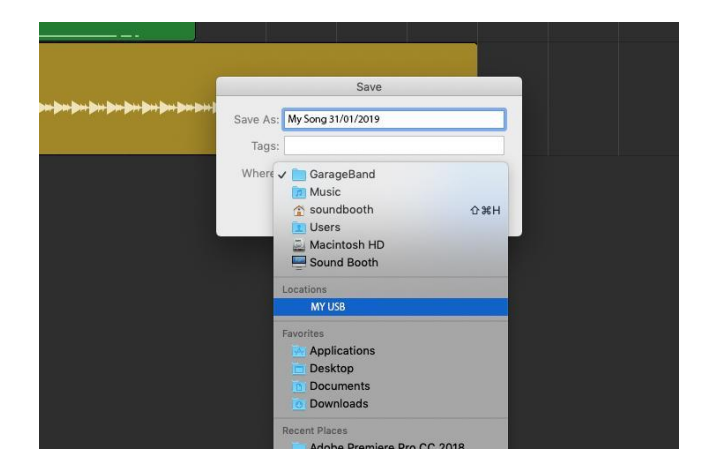

Give your song a name and under the *Where* selection box, choose your USB and click Save

#### **Previous Slide**

#### **Back to Menu**

Living & Learning Libraries

GREATER DANDENONG

#### Conclusion

When using the Dandenong Library Recording Booth, all patrons must remember to:

- Bring their library card and USB every time
- Complete this induction and take the test once finished
- Follow staff instructions at all times
- Report any faults or issues to the Library staff
- Clean and wipe down equipment and spray the antibacterial spray provided

**Previous Slide** 

#### **Back to Menu**

#### Conclusion

By using the Dandenong Library Recording Booth, you agree to the following:

You must have your own valid Greater Dandenong Libraries card (with web access) to use the Recording Booth

Users under 18 years of age must have parent or guardian consent in the form of web access. A parent or guardian must complete the induction process with any person under 16 years

Material displayed on the screen must be appropriate for a Public Library setting. You must not access or transmit any material of an offensive or derogatory nature

No more than three peeople are allowed in the Recording Booth at one time

No food or drink of any kind is permitted in the Recording Booth Do not move the computer/interface, install any programs or tamper with settings on the library equipment

The library takes no responsibility for any virus, equipment failure or loss of data

All Recording Booth bookings may be made for up to two hours per day, with the option for extended time if no other patrons are booked in

Users must comply with staff directives in the interests of fairness and the smooth running of the service

Users must leave the Recording Booth in the same state in which they found it, and ensure that they have followed the correct Check In/Check Out Procedures

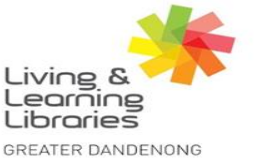

# imagine, explore, discover

#### **Previous Slide**

#### **Back to Menu**

#### **Click here to take the test**

**Previous Slide** 

**Back to Menu**